# سامانه الكترونيكي درخواست مدارك

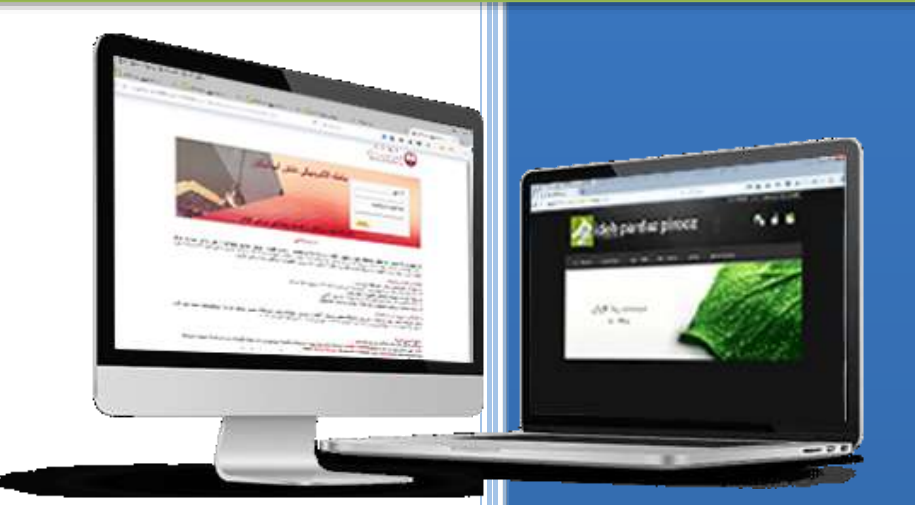

شرکت ایده پرداز پیروز

1899/17/19

سامانه الكشرونيكي درخواست مدارك

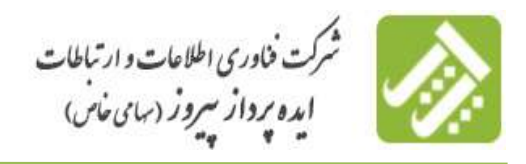

# سامانه الكترونيكي درخواست مدارك دانش آموختگان

نرم افزار سامانه الکترونیکی درخواست مدارک دانش آموختگان با اهداف کاهش حجم مراجعه دانش آموختگان خصوصاً از شهرستانها به معاونت آموزشی و حوزههای آموزشی دانشگاه ها استفاده کارآمدتر از نیروی انسانی، کاهش حجم استفاده از منابع فیزیکی همانند کاغذ و پرینتر، امکان اطلاع رسانی به دانش آموختگان در اسرع وقت و بصورت آنلاین، تعامل کارشناس و دانش آموخته بدون نیاز به حضور در معاونت آموزشی، تکمیل اطلاعات و آمار مورد نیاز از طریق خود دانش آموخته، کاهش رفت و آمد دانش آموختگان که موجب کاهش هزینه های مالی وخطرات جانی می شود، صرفه جویی در هزینه سفر و اقامت، عدم استفاده از مرخصی از محل کار، جلوگیری از استرس های روحی و روانی، کوتاه شدن زمان انجام فرایند صدور و دریافت مدارک و یا درخواست مورد نظر، جلوگیری از اتلاف وقت دانش آموختگان، تکمیل پرونده های الکترونیکی دانش آموختگان، اطلاع از کلیه قوانین و آیین نامه ها از طریق سایت، ارسال مدارک لازم توسط دانش آموخته بدون حضور در معاونت آموزشی، ارسال برخی از مدارک در صورت وجود مجوز برای دانش آموخته بصورت الکترونیکی دانش آموختگان، اطلاع از کلیه قوانین رو آیین نامه ها از طریق سایت، ارسال مدارک لازم توسط دانش آموخته بدون حضور در معاونت آموزشی، ارسال

# بخش های اصلی این نرم افزار شامل

۱.برنامه مورد استفاده کاربران دانشگاه

۲.برنامه مورد استفاده دانش آموختگان

سامانه الكترونيكي درخواست مدارك

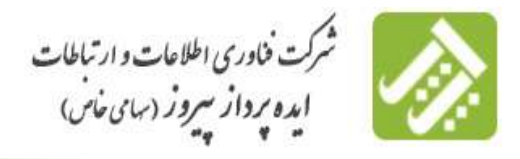

## ۱. برنامه مورد استفاده کاربران دانشگاه

صفحه مدیریت سامانه شامل منوهای دانش آموختگان، دبیرخانه و گزارشات می باشد.

## ۱٫۱. دانش آموختگان

۱٫۱٫۱ . تایید اطلاعات تحصیلی متقاضیان

دانش آموختگان پس از تکمیل فرم دانش آموختگی و بررسی اطلاعات در سامانه و دریافت کلمه عبور، باید منتظر تایید اطلاعات تحصیلی در دانشگاه علوم پزشکی توسط کارشناسان دانشگاه جهت ثبت درخواست دانش آموختگی خود در سامانه تحویل مدارک دانش آموختگان باشند. کارشناس دانشگاه از منو دانش آموختگان جهت تایید اطلاعات تحصیلی متقاضیان وارد این مفحه می شود و پس از بررسی در صورتی که دانش آموخته دانشگاه باشد اقدام به **تایید اطلاعات تحصیلی** دانش آموخته می ضود و پس از بررسی در صورتی که دانش آموخته دانشگاه باشد اقدام به **تایید اطلاعات تحصیلی** دانش آموخته می ضود و پس از بررسی در صورتی که دانش آموخته دانشگاه باشد اقدام به **تایید اطلاعات تحصیلی** دانش آموخته می ضود و پس از بررسی در صورتی که دانش آموخته دانشگاه باشد اقدام به **تایید اطلاعات تحصیلی** دانش آموخته می نماید و همزمان **پیامک تایید ج**هت اطلاع به تلفن همراه دانش آموخته ارسال می گردد. در صورتی که دارای **نقص** می نماید و همزمان پیامک تایید جهت اطلاع به تلفن همراه دانش آموخته ارسال می گردد. در صورتی که دارای **نقص** ا**طلاعات با**شد یا فرد ثبت نامی دانش آموخته نباشد وضعیت **عدم تایید دانشگاه** به دانش آموخته اختصاص می یابد. قابل دکر است که در این قسمت کارشناس می تواند بر اساس کد ملی، شماره دانشجویی، نام دانش آموخته ، نام خانوادگی دانش آموخته ، نام خانوادگی دانش آموخته، نام و نام خانوادگی دانش آموخته ، نام خانوادگی دانش آموخته ، نام خانوادگی دانش آموخته ، نام خانوادگی دانش آموخته ، نام و نام خانوادگی دانش آموخته، نام و نام خانوادگی دانش آموخته، نام پدر، رشته تحصیلی، مقطع، سال ورود، سال فراغت و نوع ورود اطلاعات جستجو آنجام دهد.

سامانه الكترونيكي درخواست مدارك

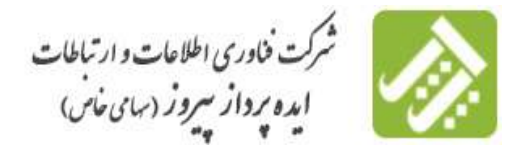

| 9 |                                                               |                                                                                   |                                           |
|---|---------------------------------------------------------------|-----------------------------------------------------------------------------------|-------------------------------------------|
|   | شماره دانشجویی:                                               |                                                                                   | گد هلی (شهاره باسبورت:                    |
|   | ام خانوادگی دانش آموخته:                                      | 0                                                                                 | نابر دانش آموجته:                         |
|   | فام يعرز                                                      |                                                                                   | نام و نام خانوندگی دانش آموخته:           |
| * | المطرع:                                                       |                                                                                   | رشته تحصيلى:                              |
|   |                                                               |                                                                                   | تام دانىتىگاە:                            |
|   | منال فرافيت:                                                  |                                                                                   | سال ورود:                                 |
|   | ن تابیه نوسط دانشگاه<br>کادانش آموهه و منظر ناید دانشگاه<br>ا | ر تابید توسط دانشگاه<br>۱ اظهاری و منظر نابید دانشگاه<br>ای مدرک توسط دانش آموخته | العد اطلاعات:<br>جه مرود اطلاعات:<br>جه 💭 |
|   |                                                               |                                                                                   |                                           |
|   | حستجوى يبش قرض                                                | جــــــجو در تمام موارد                                                           |                                           |
| D | حستجوی پیش فرض                                                | جنتجو جنتجو در لدام موارد                                                         | یت اطلاعات تحصیلین متقاضی ها              |
| D | <del>جنابو</del> ی پیش فرش                                    | جينجو در تمام موارد                                                               | ت اطلاعات تحصیلین متفاضی ها               |

#### ۱٫۱٫۲. **ارجاع درخواست ها**

هنگامی که دانش آموخته درخواست خود را برای اداره دانش آموختگان در صفحه مربوط به خود ارسال می نماید این درخواست در اختیار رئیس اداره قرار می گیرد که رئیس اداره دانش آموختگان در سامانه از منو دانش آموختگان در صفحه ارجاع درخواست ها به کارشناسان وارد می شود تا به اصطلاح رئیس اداره تقسیم کار نماید و کارشناسان به بررسی درخواست ها بپردازند. با زدن لی کنار هر درخواست و انتخاب عملیات ارجاع وارد صفحه ارجاع مدارک به کارشناس شده و با فشردن سی ارجاع به کاربر، کارشناس مربوطه را انتخاب می نماییم، شرح اقدامات که مربوط به دستور رئیس می باشد در این قسمت تعیین می گردد و سپس گزینه ذخیره را می زنیم. جهت سهولت در ارجاع می توانیم چند درخواست را ارجاع بدهیم و به اصطلاح ارجاع دسته ای بدهیم.

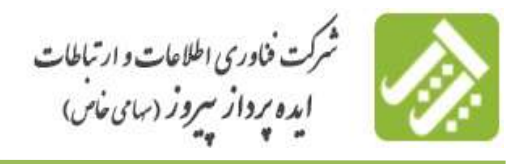

سامانه الكترونيكي درنواست مدارك

|                                                  |                               | بارە پاسىۋرت؛                                     | کد ملی/شنه               |                                       |                                                                                                    | , آموانيه:                | نامر دابش              |
|--------------------------------------------------|-------------------------------|---------------------------------------------------|--------------------------|---------------------------------------|----------------------------------------------------------------------------------------------------|---------------------------|------------------------|
|                                                  |                               | ه دانشجویی:                                       | تسعار                    |                                       |                                                                                                    | ىحمىلى:                   | رشنه ا                 |
|                                                  |                               |                                                   |                          |                                       |                                                                                                    | بانشیگاه:                 | نامر                   |
|                                                  |                               | ر ازجاع شده:                                      | آخرین گارہ               |                                       |                                                                                                    | حواست:                    | ogoag o                |
|                                                  |                               |                                                   | توسط                     | ينه هاي درخواست                       | . و منتظر برداخت هر                                                                                             |                           |                        |
|                                                  | at in                         | رسان به بایمانی نمویری<br>دور داده داد            | و منتظر رے ا             | آمورش تعهد رایگان و                   | ، فیش برداخت مبلغ                                                                                               | ا متقاضی<br>ا ارسال       |                        |
| به اداده مربوطه                                  | ی طنید رایدار<br>ک و برگشت    | منظر برداخت عبنج عنوريا<br>نص اطلاعات بالشنبامہ ا | نیامه ای 🗍 ن             | شتاس ریزنمرات داند                    | ، و منتظر ابر سامی کار                                                                                          | الارتساق<br>الملاح        |                        |
| the last and all all                             | Marca and a                   | کمیل فرایند و اتمام                               | ġ                        | هرات آر دانشنگده                      | ر ضدور و دریافت ریز آ                                                                                           | 🗇 منتظر                   |                        |
| CHINES REWERE SHORE                              | and a cross                   | یص مداری در صنور زیر :<br>بنه                     | had had                  | دور دانشيناف <del>ه</del>             | رير نمرات و منتظر ص                                                                                             | ا صدور                    |                        |
| و ارجاع به غداره مربوطه<br>ملاع توسط دانش آموخته | ں اموجنگی و<br>ی و منتظر اہ   | جود نقص در مدارك دانت<br>نص اطلاعات دانشنبامه ا   |                          | ير نمرات و دانشنامه<br>بيلغي          | ر صدور کواهینامه یا ر<br>ر صدور دانشنامه تحو                                                                    | جواست، 📋 منتظر            | یت بزرسدی در           |
| اموختگان<br>رکان                                 | ، اداره دانش آ<br>۱ دانش آموج | للنظر ارجاع به کارشناس<br>بنظر بریسیہ رتصبط ادار  |                          | شيناس دانشينافه<br>ط اذاره دانش آموج: | د و منتظر بررسبی کار<br>و منتظر بررسبی تمی                                                                      | اصلاع<br>الحديد           |                        |
|                                                  | دبيرخانه                      | کمیل فرایند و ارسنال به ا                         |                          | ۷ج توسط دانش آمو <sup>.</sup>         | اطلاعات و منبظر اصا                                                                                             | ا نفمی                    |                        |
|                                                  | 5.9                           | حویل به پست<br>حویل مدرك به مورت حم               |                          | ایکانی<br>بات ها                      | ن فرابند و ارسال به با<br>ر ومول پاسخ از سازا                                                                   | ے تکھیز<br>ے منتظر        |                        |
|                                                  |                               |                                                   |                          |                                       | ایل بررستی.                                                                                                    | ] غير ف                   |                        |
|                                                  |                               | ستجوی پیش قرض                                     | م موارد 💦 خ              | جستجو در الما                         | ** <u>**</u> *                                                                                                  |                           |                        |
|                                                  |                               |                                                   |                          |                                       |                                                                                                    | ر ها                      | ب درخواست              |
| ,                                                |                               |                                                   |                          |                                       |                                                                                                    |                           |                        |
|                                                  |                               |                                                   |                          |                                       |                                                                                                    |                           |                        |
| بت درجواست. حرابنا                               | a ang                         | الوع برجواست                                      | کد علی /شعاره<br>باسیورت | بالع دانين<br>أموجية                  | بلنحماد تحفيلني                                                                                                 | بوفرغ در دراست            | ن عمليات               |
| رجاع بچ کارشناس                                  | اراف :<br>اراف :              | درخواست وانتسامه ای ه<br>محمواست وانتسامه ای ه    | 0534349597               | -                                     | بزنېکې<br>دکېرې ممومې                                                                                           | ر و تحویل دانشینامه و زیز |                        |
| information of the                               |                               |                                                   |                          |                                       | the second second second second second second second second second second second second second second second se |                           | Control Inc. Inc. Inc. |

از گزینه تغییر تمام گزینه ها می توانیم استفاده نماییم. جهت انتخاب ۱۰ درخواست اول که با فشردن این گزینه همه ۱۰ درخواست به حالت انتخاب در آمده و با زدن دکمه عملیات ارجاع می توانیم آن را ارجاع دهیم. همچنین رئیس اداره می تواند در قسمت جستجوی دانش آموختگان با توجه به نام دانش آموخته، کد ملی، رشته تحصیلی، شماره دانشجویی، موضوع درخواست، آخرین کاربر ارجاع شده و همچنین وضعیت بررسی درخواست، درخواست هایی که قبلا ارجاع داده است را مورد جستجو قرار دهد.

۱٫۱٫۳ . **بررسی در خواست ها** 

سامانه الكترونيكي درخواست مدارك

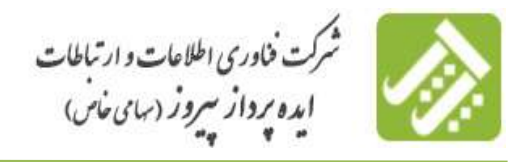

هنگامی که دانش آموخته درخواست خود را برای اداره دانش آموختگان ارسال می نماید و همچنین رئیس اداره درخواست را به کارشناس ارجاع می دهد، کارشناس می تواند از منو دانش آموختگان در صفحه بررسی درخواست ها، این درخواست ها را

|     | •   |   |       |
|-----|-----|---|-------|
| ىد. | ىما |   | د ، د |
|     |     | 5 | ・ノテ・  |
|     |     | _ |       |

| لام دانش آموده:<br>برشته تعمیلی:<br>موموع درخواست:<br>موموع درخواست:<br>موموع درخواست:<br>موموع درخواست:<br>موموع درخواست:<br>موال در معرز در نمان د مند هد تعمد تعمیل درمان در مندود دانشاه:<br>موری معرز این معرز رایان می در مان دانشاه:<br>موال در معرز در نمان د و منظر معرو دانشاه:<br>موال در معرز در نمان د و منظر معرو دانشاه:<br>موال د معرز در نمان د و منظر معرو دانشاه:<br>موال د معرز در نمان د و انشاه:<br>موال د معرز در نمان د و انشاه:<br>موال د انشاه:<br>موال د و انشاه:<br>موال د انشاه:<br>موال د و انشاه:<br>موال د انشاه:<br>موال د انشاه:<br>موال | اب برایش آمریم   اب برایش آمریم   اب                                                                                                    | -                  |                                                                                                    |                                                                                                    |                                                                                |                                                                                                    |                                                                                                    |                                                                                         | 344<br> |
|----------------------------------------------------------------------------------------------------|----------------------------------------------------------------------------------------------------|--------------------|----------------------------------------------------------------------------------------------------|----------------------------------------------------------------------------------------------------|--------------------------------------------------------------------------------|----------------------------------------------------------------------------------------------------|----------------------------------------------------------------------------------------------------|-----------------------------------------------------------------------------------------|---------|
| آنگمیل و منتظر برداخت فزینه های درخواست توسط             آنجسال به بابگانی نصوری                 فقاصیه مدن تعقید تحصل بر اساس نازیخ ضروع و پایک               أحجاسیه مدن تعقید تحصل بر اساس نازیخ ضروع و پایک                 فرای کو منظر بررسی مدین منظر برداخت میلغ آموزش تعقید نحصل بر اساس نازیخ ضروع و پایک               أحضاص به اساس نیمسال                 فرای کو منظر بررسی کارشناس رزدمات داششامه ای               أحضا مه ای و برگست به ندایه مربوطه                 فیز بر نمرات و منظر مداخ و منظر مداخ نوسط داشن               فیز بر نمرات و منظر اصلاح نوسط داش                 فیز بر نمرات و منظر مدور داششامه               فیز به مدایک در نمرا مداخ نوسط داش                 فیز بر سری نمرات و منظر مدور               فیز بر نمرات و منظر اصلاح نوسط داش                 فیز بر سری نمرات و منظر مدور               فیز بر نمرات و منظر داش آموختگان                 فیز بر سری نمرات و منظر مدور               فیز بر سری نوسط داش آموختگان                 فیز بر سری نوسط داش آموختگان               فیز بر سری نوسا داره داش آموختگان                 فیز بر سری نوسا داره داش آموختگان               فیز بر سری نوسا داره داش آموختگان                 فیز بر سری سری بر سری نوسا دان داش آموختگان               فیز بر سری نوسا دار                                                                                                    | این از از از از از از از از از از از از از                                                                                                    |                    |                                                                                                    | مارە ياسبورت:<br>رە دانشجويى:<br>نام دانشگاە:                                                                                                    | کد ملی/بنت                                                                     |                                                                                                    |                                                                                                    | نام دانش آموخته:<br>رشته تحمیلی:<br>موموع درخواست:                                      |         |
|                                                                                                    | جنتجو جنتجو میش ارض<br>به درخواست ها                                                                                                    | ن<br>رطنه<br>دوخية | اساس نیمسال<br>عبد رایگان<br>برگست به اداره مریوطه<br>وحتگی و ارحاع به اداره مریو<br>منیط اصلاع توسط داشن آ<br>اداره داشن آموجتگان<br>نی<br>ها | ارسال به بایگایی نموری<br>منظر برداخت میلغ آمورش ب<br>علمی اطلاعات داشتنامه ای ب<br>عمی ماراک در میدر بر نمرا<br>دوم نقص در میدارک داشتی آم<br>وجود نقص در میدارک داشتی آم<br>در می اطلاعات و منتظر اسلام<br>تعلی اطلاعات و منتظر اسلام<br>تعلی اطراعات و منتظر اسلام<br>قبر قابل بررسی | یت توسط<br>نیروع و پایان<br>ان و مینظر<br>دانشنامه ای<br>امو<br>امو<br>او<br>ا | ب هرینه های درخوان<br>صبل بر اساس تاریخ<br>برگر آمورش تعهد رایگ<br>ریز نمرات از داشتگده<br>ریز نمرات از داشتگده<br>با ریز نمرات و داشت<br>عصیلی<br>دادره داشت<br>آموجگاه<br>جموری | تکمیل و منتظر برناخت<br>تفاضی<br>محاسبه مدن تقید ته<br>اساله فیش برناخت ا<br>اسالام و منتظر بررسم<br>منتظر مدور و دریافت<br>منتظر مدور گواهینامه<br>اسالام و منتظر بررسی توسط<br>اسالام و منتظر بررسی توسط<br>اسلام و منتظر بررسی توسط<br>انکویل فرایند و ارسال | ه بررسی درخواست:                                                                        |         |
| ید، موموغ درخواست مستحمات تخصیلی بام باسی آموجنه که علق/شمایه                                                                                                    |                                                                                                    | جزئيات             | المربع و المنظر برزندس توسط<br>الدارة دامش الموهنگان<br>1400/01/21 - 16:20:49<br>ارجاع به بونا مسئورات                                         | درخوانیت وانشنامه ای دارای<br>تعید آمورش رایگان<br>دارای غریبه<br>607,000 ریال                                                                                                    | 0534748597<br>آبرانین                                                          | jag tal                                                                                                    | وتیکی<br>دکتری عمومی<br>ایراندرانیگاه طور پرتیکی                                                                                                    | میور و نجویل داشتنامه و رو<br>میران و نجوز میرالا تعمیلی<br>برای مفاطق کاردادی تا دکتری | 14      |
| یف عوجموع درخواست عشیختمان تخصیلی خو بایش آموجیه که علی/شماره وی درخواست وهجیت درخواست چرلیات<br>مین و بخول داشنامه و دیر<br>مراه مورس راگان میراند و معور میراد عمیرانی<br>دراه و معور مراد تعمیرانی ایران داشن موجهان<br>برای معادع کاردانی یا دکتری<br>ایران معادع کاردانی یا دکتری                                                                                                    | مسوری دستینه و بیر استکن<br>مسور و محول داشتانه و بر<br>1 مرت و محول سال تعلیک (مالک) از از داشت امودگان<br>برای مفاط کاردان با دکتری<br>برای مفاط کاردان با دکتری                                                                                                    | جزئيات             | حديد و منظر بررسدي توسط<br>اداره دايش اموحيگان<br>2400/01/17 - 11:13:26<br>ارجاح به بويا مسعودي                                                | درخواست واشتنامه کې دارکې<br>تعمد آمورنۍ رایگان<br>داراف شریمه<br>داراف <b>دریال</b>                                                                                                    |                                                                                | قاسم زاده بوهری<br>گلشی                                                                                                    | برستاری<br>کارشناسها ارشد<br>نابیوسته<br>نیران-دانشگاه فلوم برشکی                                                                                                    | سنی و بخول داشتنانه و رو<br>نمران و مجوز میراد تحصیات<br>برای مفاطق کاردادی با دکتری    | 1       |
| ها موصوع درخواست مستحصات بخضيلى خو ناسن أموجنه كه على/شتمانه مع درخواست وتحت درخواست حرابات<br>المعنو و نجون تنشيله و بع<br>مان و نجوز سراء معنوا سراء تشكيل<br>براه معنو و نجون تنشيله و بع<br>مان و نجوز سراء معنوان المعنوات<br>معنو و نجون تنشيله و بع<br>مساول<br>عموان و نجوز سراء معنوان المعنوات<br>مستور و نجون تنشيله و بع<br>مان و نجوز سراء معنوان الا تعال المياني<br>در سراه و نجوز سراء معنوان الا تعال معنوات المعنوات<br>الميان و نجوز سراء معنوان الا تعال مي معنوات<br>معنوات و نشيله المياني<br>معنوات و نجوز سراء معنوان الا تعال معنوات المياني<br>در معادي كارانيا الا تعالي معنوات المياني<br>معنوات و نجوز سراء معنوان الا تعال معنوات<br>المياني و نجوز سراء معنوان الا تعال معنوات<br>معنوات و نجوز سراء معنوان الا تعال معنوات الا تعال المياني<br>معنوات و نجوز سراء معنوان الا تعال معنوات المياني الا معنوات المياني الا المياني معنوات المياني المياني الا معنوات المياني المياني المياني المياني المياني معنوات المياني المياني مياني المياني مياني المياني المياني المياني المياني مياني المياني المياني مياني المياني المياني مياني المياني مياني المياني مياني المياني المياني المياني المياني المياني المياني المياني المياني مياني المياني المياني المياني المياني المياني المياني المياني المياني المياني المياني المياني المياني المياني المياني المياني المياني المياني المياني المياني المياني ال                                                                                                    | مسور و تحول ناشنامه و رم<br>مسور و تحول ناشنامه و رم<br>ال مراد و معور سرك تعميل<br>ال مراد و معور سرك تعميل<br>ال مراد و معور سرك تعميل<br>ال مراد و معور سرك تعميل<br>ال مراد و معور سرك تعميل<br>ال مراد و معور سرك تعميل<br>ال مراد و معور سرك تعميل<br>ال مراد و معور سرك تعميل<br>ال مراد و معور مراد تعميل<br>ال مراد و معور مراد تعميل<br>ال مراد و معور مراد تعميل<br>ال مراد و معور مراد تعميل<br>ال مراد و معور مراد تعميل<br>ال مراد و معور مراد تعميل<br>ال مراد و معور مراد تعميل<br>ال مراد و معور مراد تعميل<br>ال مراد و معور مراد تعميل<br>ال مراد معمل<br>ال مراد و معور مراد تعميل<br>ال مراد و معور مراد تعميل<br>ال مراد معامل كارد ميل<br>ال مراد ميل<br>ال مراد م | 40                 | حدید و منتظر بررستی توسط<br>اداره دامش اموختگان                                                                                                | مرحواست والتسامه اي داراي                                                                                                    | 4791776976                                                                     |                                                                                                    | روانشناسان بایندن<br>کارستاسای ارتبید                                                                                                    | منی و نحویل داشتنامه و زیر                                                              |         |

در این قسمت کارشناس با توجه به وضعیت هایی که در قسمت وضعیت بررسی درخواست تعریف گردیده است و وضعیت هایی که پیش فرض جستجوی آن اکافعال است، درخواست هایی که جدید و منتظر بررسی هستند یا توسط دانش آموختگان اصلاح شده اند را می تواند مشاهده نماید و با فشردن دکمه جزئیات مربوط به هرکدام از دانش آموختگان به بررسی و تغییر وضعیت درخواست بپردازد و در قسمت بررسی دانش آموخته را مطلع نماید. در فرآیند بررسی درخواست دانش آموخته ممکن است در

سامانه الكشرونيكي درخواست مدارك

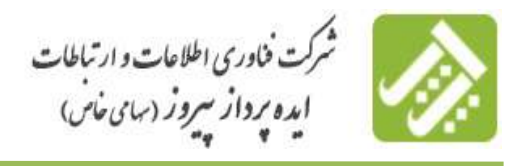

یکی از وضعیت هایی که در بخش ۲/۱/۳/۱ تعریف شده اند قرار بگیرد. همچنین کارشناس می تواند در قسمت جستجو با توجه به نام دانش آموخته، کدملی/ شماره پاسپورت، رشته تحصیلی، شماره دانشجویی یا حتی موضوع درخواست و همچنین وضعیت بررسی درخواست هایی که قبلا مورد بررسی قرار داده است را جستجو نماید.

> ۱٫۱٫۳٫۱ وضعیت های بررسی در خواست ها: ۱٫۱٫۳٫۱٫۱ وضعیت منتظر پرداخت مبلغ آموزش تعهد رایگان

در صورتی که درخواست دارای تعهد آموزش رایگان باشد کارشناس بررسی کننده درخواست پس از محاسبه هزینه آموزش تعهد رایگان بر اساس اطلاعات تحصیلی و ثبت اطلاعات گواهی های انجام کار دانش آموخته وضعیت دانش آموخته را به این وضعیت تغییر می دهد.

**الموخته الملاعات و منتظر اصلاح توسط دانش آموخته** (المرابع). الموخته الموخته المرابع المرابع الم

در صورتی که درخواست دانش آموخته دارای نقص در اطلاعات و مدارک باشد کارشناس بررسی کننده درخواست پس از بررسی وضعیت درخواست را جهت رفع نقص توسط دانش آموخته به این وضعیت تغییر می دهد.

**۱٫۱٫۳٫۱٫۳** وضعیت منتظر وصول پاسخ از سازمان ها

در صورتی که درخواست دانش آموخته دارای تاییدیه از سازمان ها یا ارگان های دیگری باشد کارشناس بررسی کننده درخواست تا وصول پاسخ وضعیت دانش آموخته را در این وضعیت قرار می دهد.

1,1,7,1,۴ وضعیت غیر قابل بررسی

در صورتی که درخواست دانش آموخته غیر قابل بررسی باشد درخواست دانش آموخته در این وضعیت قرار می گیرد.

#### ۱٫۱٫۴ منتظر صدور گواهینامه یا دانشنامه

این منو مخصوص کارشناس صدور دانشنامه است و فقط درخواست هایی که وضعیت آن ها منتظر صدور دانشنامه باشد در این صفحه جا می گیرد. کارشناس صدور دانشنامه می تواند مدارکی را که توسط دانش آموخته ارسال گردیده را ملاحظه نموده و در صورت تکمیل بودن مدارک دانشنامه ایشان را صادر نماید، همچنین در صورت نقص مدارک می تواند درخواست را به اداره مربوطه ارجاع نموده یا به دانش آموخته اطلاع رسانی نماید تا در جهت نقص مدارک اقدام شود. همچنین کارشناس می تواند

سامانه الكشرونيكي درخواست مدارك

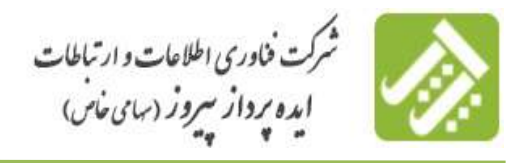

درخواست های قبلی که به ایشان ارجاع خورده را در این منو مورد جستجو قرار دهد (بر اساس نام دانش آموخته، کد ملی،

رشته تحصیلی، شماره دانشجویی، موضوع درخواست و وضعیت بررسی درخواست)

| -                           |                                                                                                    |                                                                                                    |                                          |                                                                                                    |                                                                                                    |                                                                                                    |          |
|-----------------------------|----------------------------------------------------------------------------------------------------|----------------------------------------------------------------------------------------------------|------------------------------------------|----------------------------------------------------------------------------------------------------|----------------------------------------------------------------------------------------------------|----------------------------------------------------------------------------------------------------|----------|
|                             |                                                                                                    | ک علی:                                                                                                    |                                          |                                                                                                    |                                                                                                    | نافر دامش أموطله:                                                                                                    |          |
|                             |                                                                                                    | والشجهرية                                                                                                    | لتنفاره                                  |                                                                                                    |                                                                                                    | رشبه نضيلى:                                                                                                    |          |
|                             |                                                                                                    |                                                                                                    |                                          |                                                                                                    |                                                                                                    | مونبوع برخواست                                                                                                    |          |
| سنی<br>بریونله<br>را آموجیه | مید رایگان<br>و برگذت به اداره مربوطه<br>از مستقر انبلاغ توسط دا<br>و مستقر اسلاغ وستق داشت<br>رهایه<br>رهایه | مستقر برداخت مناع أمورش :<br>تقمل الفلامات داشت. في المراس<br>تقمل عدارك در ضدور رير سرا<br>عرض عدارك در ضدور رير سرا<br>(وجود لفش مرا عدارك داشتن )<br>(وجود الفش مرا عدارك داشتن )<br>عمل القلامات داشتنا (مراسع )<br>تقمل قرابيد و ارسان به سر<br>تقميل قرابيد و ارسان به سر<br>تقميل قرابيد و ارسان به سر                                                                                                    |                                          | و آموزش عمید رایگان و<br>رئیساس ریزیفرات داشت<br>سرات از داشتگاه<br>ریزیفرات و داشتیاهه<br>میشو<br>رئیساس داشتیاهه<br>درگاه توسط داشتی آموز<br>درگاه | الرسال العلى يردانية منا<br>الاسال و منظر يررسي كا<br>الملكع و منظر و دريالات رير<br>الملكي مدير بمانه و منطق م<br>الملكي مدير تمانه و منطق م<br>الملكي و منظر يررسم كا<br>الملكي و منظر يررسم كا<br>الملكي و منظر يررسم كا<br>الملكي و منظر يررسم كا<br>الملكي و منظر يررسم كا | د برسی ترخواسته                                                                                                    | -        |
|                             |                                                                                                    | مر ان برسی<br>جنچر پیل فرد                                                                                                    | 8<br>• • • •                             | ىمان<br>مىلتەر مۇ تىلەر                                                                                                    | ] احمل مدراء به حمدت مه<br>منطق                                                                                                    | اردواست ال                                                                                                    | <u>a</u> |
| D                           |                                                                                                    | امر کای برسی<br>منتجزہ ویلی فرض                                                                                                    | 0<br>                                    | ىملان<br>مىلىجو بىر لىمام                                                                                                    | اندل من از معن من معن معن المعني من معن المعني من معني معني معني معني معني معني مع                                                                                                    | الرحواسية ها                                                                                                    | -        |
| D                           | وموسد ومواست                                                                                                  | امر ایل بریسی<br>مینجزی ریش قرض<br>الین دخوانی را انتلاع                                                                                                    | بیری<br>ایری                             | ىدى<br>  خىتجوىر لىلم<br>الدرانىز ألوت                                                                                                    | العول مارية 4 مون مو<br>ارتجنيون<br>روينية(ييول                                                                                                    | ni<br>ni<br>ni<br>ni<br>ni<br>ni<br>ni<br>ni<br>ni<br>ni<br>ni<br>ni<br>ni<br>n                                                                                                    |          |
|                             | الافت وجوانيت<br>منظر ميور گولييامه يا<br>اور موان و طالبيامه                                                 | امر 40 بریانی<br>می و بیش قرینی<br>این مختوانی را اسلام<br>در 11:38:37<br>1395(10/21)                                                                                                    | مرابع<br>مرابع<br>د مدین<br>دور در میروز | ىمل<br>مىتجودر لىام<br>مىتجودر لىام<br>مىتجودر لىام<br>باسمى بوقادل                                                                                  | المحل ماري 4 مري مري من<br>المستجو<br>مستجر الكيمياسي<br>مستجر الكيمياسي                                                                                                    | ار دواست ها:<br>او دواست ها:<br>منبع و تحول باستانه و<br>مربع مراد و مور مراد<br>الرادف براد فاطع                                                                                                    |          |
|                             | ومعند مردوک<br>منظر ضدی گواهینامه یا<br>اور تعراب و داشت.<br>اور تعراب و داشت.<br>اور تعراب و داشت.           | امر قال برسی<br>المر قال برسی<br>المر قال المراجع<br>المراجع المراجع<br>المراجع المراجع المراجع<br>المراجع المراجع المراجع<br>المراجع المراجع المراجع المراجع<br>المراجع المراجع المراجع المراجع المراجع<br>المراجع المراجع المراجي المراجع المم المراجمع المراجع المراجمع المراجمع المراجمع ا | ۲۰۰۰ ۲۰۰۰ ۲۰۰۰ ۲۰۰۰ ۲۰۰۰ ۲۰۰۰ ۲۰۰۰ ۲۰۰   | نمان<br>مستجودی تمام<br>البرناسی آبونی<br>پاسمی بیرفادی<br>الفیدی                                                                                    | العمل مدارة به عون مع<br>محو<br>مستور الاستاسي<br>وساله<br>ويورية<br>ويورية                                                                                                    | اید چاست ۵۵<br>همو و تحقی میتوانند<br>میتو و تحقی داشتانه و<br>یو نقران و محق میتوان<br>کاردفین یا کار الاطلام<br>بیا نقران و محق میتوان<br>این نقران و محق میتوان<br>این نقران و محق میتوان<br>این نقران و محق میتوان<br>این نقران و محق میتوان                                                                                                    | 1        |
| -                           | ویعیت میتوانس<br>میتار میتور گواهینامه را<br>اور میران و داشت.<br>میتار میتو گواهینامه را                     | مد الل برسی<br>الم الل برسی<br>الم الل الل الل الل<br>الم الل الل الل الل<br>الم الل الل الل الل الل الل الل<br>الم الل الل الل الل الل الل الل الل الل                                                                                                    | الجراري الم                              | يمل<br>محكوم تمام<br>المراسي أنوته<br>باسمر يوفادل<br>رفرا مهيزل عري                                                                                 | الاستراجيل مردي مع مون مع<br>محيو<br>سيتمانيون<br>موسية<br>ورديه<br>يوريه                                                                                                    | می و تحول باشانه<br>میرو و تحول باشنانه و<br>بار مران و معر میل<br>کاراند با دیران مانو<br>بر امران و معر میل<br>ایراند با دو معر میل<br>ایراند با دو معر میل | 1        |

#### ۱٫۱٫۵ **لیست دانش آموخته ها**

دانش آموختگانی که در سامانه ثبت نام نموده اند و درخواست آن ها در سامانه ثبت و توسط کارشناس اداره دانش آموختگان دانشگاه علوم پزشکی، دانش آموختگی آنها تایید می شود در این صفحه قابل مشاهده می باشند، همچنین مدیر سامانه در صورت فراموشی کلمه عبور توسط دانش آموخته می تواند به بازنشانی (reset) پسورد دانش آموخته بپردازد. در صورت بازنشانی کلمه عبور دانش آموخته به ۱۲۳۴۵۶ تغییر می یابد. همچنین اگر مشخصات فرد دانش آموخته تغییر یافت (همانند نام، نام خانوادگی، آدرس ایمیل، آدرس محل سکونت و ... ) مدیر سامانه می تواند در این قسمت این تغییرات را اعمال نماید. اگر دانش آموخته فارغ التحصیل مقطع دیگری در دانشگاه علوم پزشکی باشد مدیر سامانه می تواند اطلاعات مربوط به مقطع جدید را در

سامانه الكترونيكي درخواست مدارك

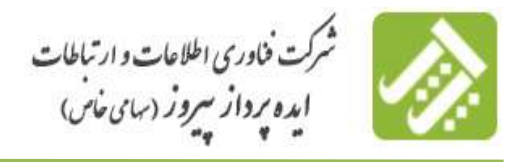

این قسمت پس از اعلام فراغت از تحصیل توسط اداره مربوطه اضافه نماید. اگر مدیر سامانه توضیحاتی جهت مراجعه بعدی در

زمان ذخیره سازی داشت در این قسمت می تواند درج نموده و سپس دکمه ذخیره را بزند.

|                                                                                                  |                                        |                                                                                                    |                                                                                                    |                                                                                               |                                      | -                          |                                                              |   |
|--------------------------------------------------------------------------------------------------|----------------------------------------|----------------------------------------------------------------------------------------------------|----------------------------------------------------------------------------------------------------|-----------------------------------------------------------------------------------------------|--------------------------------------|----------------------------|--------------------------------------------------------------|---|
|                                                                                                  |                                        |                                                                                                    |                                                                                                    |                                                                                               |                                      |                            |                                                              |   |
| _                                                                                                |                                        | 14.0                                                                                                    | Caro                                                                                                    |                                                                                               |                                      | Call.                      | e all'                                                       |   |
|                                                                                                  |                                        |                                                                                                    | lana Kasarat                                                                                                    |                                                                                               |                                      |                            | and a second                                                 |   |
|                                                                                                  |                                        | ~~~                                                                                                    | ياو ديوديق دايس ا                                                                                                    |                                                                                               |                                      |                            | 100 Carlo (100                                               |   |
|                                                                                                  |                                        | (page)                                                                                                    |                                                                                                    |                                                                                               |                                      | -                          | و نام حانوادکی دانش امو                                      | 1 |
|                                                                                                  |                                        | (Japa                                                                                                    | innin claim                                                                                                    |                                                                                               |                                      | Diat                       | تسعاره شيئاس                                                 |   |
|                                                                                                  |                                        |                                                                                                    |                                                                                                    |                                                                                               |                                      | بلحية                      | والسناه أحاضه                                                |   |
| ologi                                                                                            | بامانه دانيتي أ                        | 🖂/رداد ښده نوسط س                                                                                                    | د و اصلاح توسط بانگانب                                                                                                    | سط ساماته دانش أموختگ                                                                         | e ene stad                           | 104                        | Nile? Joint Car                                              |   |
|                                                                                                  |                                        | ورود به ساعاته                                                                                                    | 🖂 عدم امکان                                                                                                    | -                                                                                             | والليد ووري                          | 100                        | المحمود معرفة                                                |   |
|                                                                                                  |                                        |                                                                                                    |                                                                                                    |                                                                                               |                                      |                            |                                                              |   |
|                                                                                                  |                                        |                                                                                                    |                                                                                                    |                                                                                               |                                      |                            |                                                              |   |
|                                                                                                  |                                        |                                                                                                    | المراق                                                                                                    |                                                                                               |                                      |                            |                                                              |   |
|                                                                                                  |                                        |                                                                                                    | المبراق.                                                                                                    | 55-10                                                                                         |                                      |                            | دانش أبوتيه ها                                               | - |
| D                                                                                                | ~                                      |                                                                                                    | المراك                                                                                                    | 95.0                                                                                          |                                      |                            | دانش أبوجته ها                                               | - |
|                                                                                                  | - 2424                                 | * 100                                                                                                    | Scatter see to                                                                                                    | محورا                                                                                         | ک طور                                | (Jac. art)                 | دانش أموجيه ها /.<br>مراجع أمور أموجه                        | - |
| D<br>An and the off                                                                              |                                        | الا المع مسلمة<br>الأقلب<br>الألبان الا عام مسلمة                                                                                                    | المراك من المراك -<br>من المراجع المراجع المراجع المراجع المراجع المراجع المراجع المراجع المراجع المراجع المراجع المراجع المراجع الم<br>المراجع المراجع المراجع المراجع المراجع المراجع المراجع المراجع المراجع المراجع المراجع المراجع المراجع المراجع | کی ایندا میران<br>ایندا میران عودی<br>بریش (یکرال عودی                                        | (Jaie -25<br>2371576059              | الدير)<br>سليمان           | دانش أموجيه ها<br>الدراس أقوته<br>مهار حيض                   |   |
| D<br>m<br>m<br>m<br>m<br>m<br>m<br>m<br>m<br>m<br>m<br>m<br>m<br>m<br>m<br>m<br>m<br>m<br>m<br>m | مرکنات<br>جولیات<br>جولیات             | ومعيد ووه مه<br>ماقله<br>الليت وود به ساعله<br>الليت ورود به ساعله                                                                                                    | العوالي<br>معادم معادم<br>المان تعدم المعاد<br>المان تعدم المعاد<br>المان مان المحكمان                                                                                                    | کی ایران میران<br>بریش ایکران عومی<br>بریش ایکران عومی                                        | (019-12)<br>2371576059<br>0054740404 | العامير<br>سليمان<br>بيمير | دانش البوجية ها<br>الد بالبي الوجه<br>عمار حياس<br>الار ميحن |   |
| المصادي الم<br>الرساني الم<br>الرساني ال                                                         | مرینی<br>جوارانی<br>جوارانی<br>جوارانی | المعنى معامل المعامل المعامل معامل | العراقي<br>مع وياد الطلاب<br>الحاد شيدة يومد<br>الحاد شيدة يومد<br>الحاد شيدة يومد سالا<br>بالحاد شيدة يومد ما مايا                                                                                                    | ی میکردی<br>روستان ایکرال عمومی<br>روستان ایکرال عمومی<br>مراحی<br>تکریک میومی<br>تکریک عمومی | 0062597381                           | العربين)<br>سليمان<br>تجي  | دانش آموجته ها)<br>معاد امن آموجه<br>معاد طبقی<br>رقم میمن   |   |

### ۱٫۲. **دبیرخانه**

#### تحويل مدارك

یک قسمت از فرآیندها مثلا صدور دانشنامه، صدور مجوز در صورتی که تکمیل شود و نامه مربوطه یا گواهینامه مربوطه صادر گردد جهت ارسال با سایر سازمان ها و دانش آموخته در اختیار دبیرخانه سازمان قرار می گیرد تا دبیرخانه تحویل پست یا تحویل فرد دهد یا به دیگر سازمان ها ارسال نماید.

اگر دانش آموخته به صورت حضوری مراجعه نماید مدرک مربوطه تحویل ایشان می گردد. مدارکی مانند گواهینامه و دانشنامه تحویل به پست جهت ارسال به آدرس دانش آموخته می گردد.

پس از ارسال مدرک به هر کدام از روش های بالا توضیحات مربوط توسط کارشناس دبیرخانه درج و در صورت داشتن شماره مرسوله پستی آن را برای مشاهده ارباب رجوع در سامانه درج و وضعیت درخواست به وضعیت **تحویل به پست** تغییر داده می شود. در صورتی که وضعیت مرسوله به **تحویل به پست** یا **تحویل مدرک به صورت حضوری** تغییر یابد پایان درخواست می باشد و امکان تغییر وضعیت درخواست وجود ندارد.

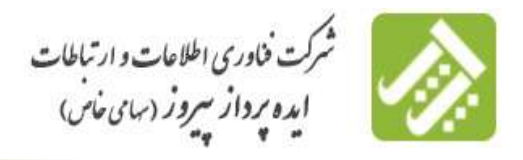

سامانه الكشرونيكي درخواست مدارك

| × | N CANA LA | عليه مرسولة يستني: |
|---|-----------|--------------------|
|   |           | titular.           |
|   |           |                    |

## ۲٫۳. گزارشات

لازمه برنامه ریزی و تصمیم گیری درست و دقیق، در اختیار داشتن اطلاعات صحیح و به روز در زمینه مربوطه می باشد تا بتوان از منابع سازمان، نیروی انسانی و ... بهره برداری بهینه را داشته باشیم. در این سامانه می توان گزارشات و آمارهایی بر اساس وضعیت درخواست ها، تعداد درخواست ها، تعداد دانش آموختگان، وضعیت بررسی گواهینامه ها را بر اساس رشته، مقطع بازه ثبت تقاضا و ... تهیه نمود.

|                                                | كزارشات     | دبيرخاله  | دانیمی آموختگات       |        |
|------------------------------------------------|-------------|-----------|-----------------------|--------|
| ت تعهدات آموزش رایگان و صدور درخواست.<br>موجدگ | گزارش پرداخ | ی گزارشات | خت تعهدات آموزیتی رای | ، بردا |
|                                                |             |           | -                     | 979    |

## گزارش پرداخت تعهد آموزش رایگان و صدور درخواست

در این صفحه می توان بر اساس نام متقاضی، کد ملی، شماره دانشجویی، رشته تحصیلی، شماره شناسنامه، مقطع و همچنین موضوع درخواست، تاریخ پرداخت و وضعیت تراکنش ها (موفق و ناموفق)، نوع پرداخت ها (پرداخت هزینه های تعهد آموزش رایگان یا پرداخت هزینه های صدور درخواست) گزارش گیری نمود که این گزارش به صورت کامل و جامع به صورت یک فایل excel در اختیار کاربر قرار می گیرد.

| 2                 |                                   |                                                                                                    | 30110                                    |
|-------------------|-----------------------------------|----------------------------------------------------------------------------------------------------|------------------------------------------|
|                   |                                   |                                                                                                    |                                          |
|                   | کد متی                            |                                                                                                    | بالا فتقاضى:                             |
|                   | وشنع تحميلي:                      |                                                                                                    | شغاره دابشجوبي                           |
| *                 | مفندي                             |                                                                                                    | تتنعاره للساسط                           |
|                   |                                   |                                                                                                    | فومؤع درخواست                            |
| 1400/03/11        | لارزې پرواخت (۱                   | 1399/03/12                                                                                                    | تاريخ برداخت ازا                         |
|                   | _unete_                           | الله موادل                                                                                                    | تواكستوره                                |
| 🖬 فعال 🔄 عير فعال | یرداخت عزینه عاق منبع<br>درخواست: | 💆 فیال 🖸 فیز قدال                                                                                                    | يرداحت هزينه هاف عنود أموردني<br>بارگانه |
|                   |                                   | and an and a second second sec |                                          |

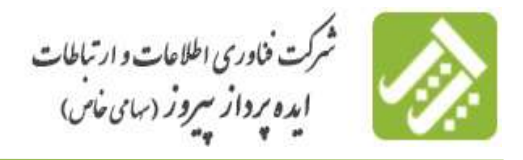

سامانه الكشرونيكي درخواست مدارك

# ۲. صفحه مربوط به دانش آموختگان

#### ۲٫۱. صفحه اصلی

دانش آموخته پس از ثبت نام در سامانه با توجه به کلمه عبوری که به همراه ایشان ارسال گردیده می تواند وارد صفحه زیر شود. در این صفحه مشخصات اصلی دانش آموخته نمایش داده می شود.

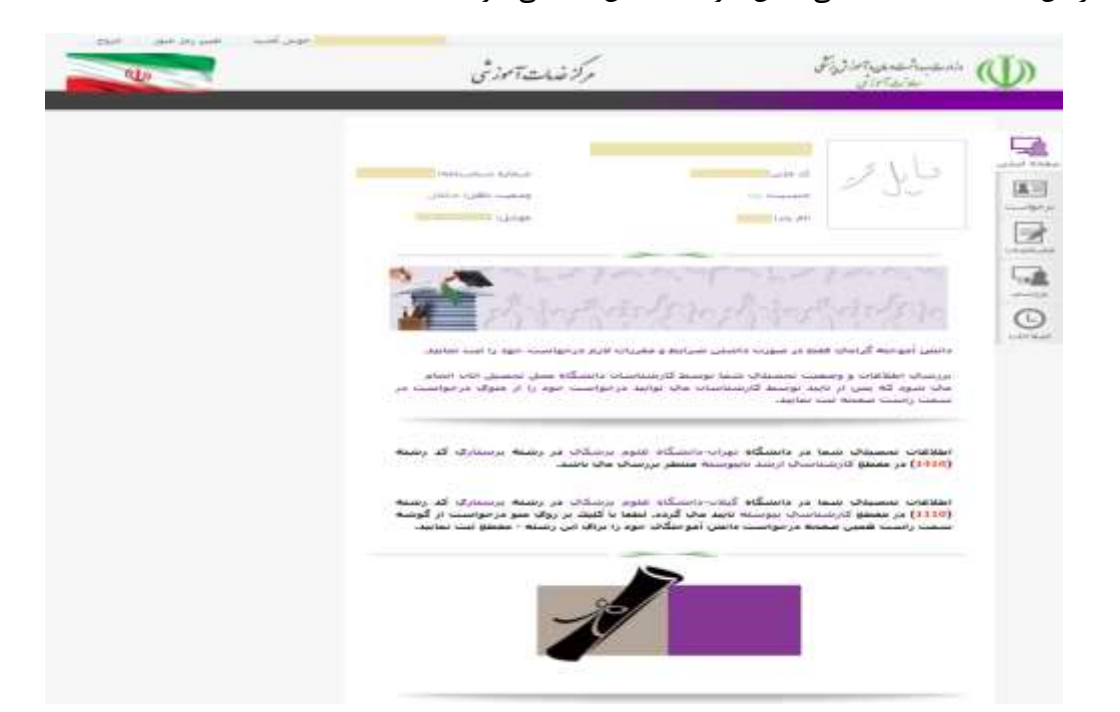

در این صفحه اطلاعاتی که مربوط به راهنمایی استفاده از سامانه است قرار داده شده است، در این قسمت راهنمایی هایی در اختیار دانش آموخته قرار داده می شود تا جهت سهولت کار با سامانه به مطالعه راهنما بپردازند.

## ۲٫۲. درخواست

در صفحه درخواست دانش آموخته پس از انتخاب رشته، مقطع و دانشگاه خود، نوع درخواست مربوط به آن مقطع را انتخاب می نماید، مثلا برای مقطع کاردانی خود صدور و تحویل دانشنامه و ریز نمرات و مجوز مدرک تحصیلی را انتخاب می نماید و سپس بر روی دکمه شروع درخواست کلیک می نماید. پس از کلیک بر روی دکمه شروع درخواست اطلاعات مربوط به درخواست انتخاب شده شامل مدارک لازم و توضیحاتی که در خصوص مدارک ارسالی مانند حجم و وضوح و ... می باشد را مشاهده نموده و در صورت آماده بودن مدارک، اقدام به ارسال می نماید.

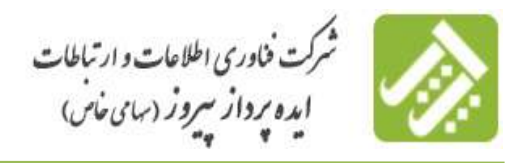

سامانه الكترونيكي درخواست مدارك

| allo                                   | نىيات <i>آموز</i> شى                                                                                            | J,                                                                                                    | Filinterantinguni (U)                                        |
|----------------------------------------|----------------------------------------------------------------------------------------------------|----------------------------------------------------------------------------------------------------|--------------------------------------------------------------|
|                                        |                                                                                                    | دخابت                                                                                                    |                                                              |
| -24                                    | <b>N</b>                                                                                                    |                                                                                                    |                                                              |
| د الماريد. الارم به ذكر المسا كه المها | مفاظ و میسی بر برقار دکته میروز در توانست گلت<br>د دانسگاه الاقیت ست در خوانست دارد.                            | ی و وابندگاه اور توانست جود را مساحص د<br>وابنده قال نابود شده توسط                                                    | And Annual Control of State                                  |
| د نمانید. اذیم به ذکر است که نموا      | مینه و سیسی در برای دکته سیزی در توانسه کند<br>د دانسگاه الانیت می در خوانست دارد.<br>دکت گرفت باسگاه علوه وسکی | ی و دانندگاه در توانست خود یا مسالمی د<br>روسته های نامه میده میده از مانه<br>۳ وستاری در ۱۹۸۹ کارانداندی ووسته از دان | الملكة بعن أو أنحاث رسمة علم<br>الملكة بعن أو أنحاث رسمة الم |

در این قسمت مدارک مورد نیاز و همچنین شرایط لازم و همچنین توضیحاتی در خصوص مدارک ارسالی مانند حجم و وضوح

و ... به دانش آموخته داده شده است و در صورت آماده بودن مدارک اقدام به ارسال مدارک می نماید.

| فالبدعز للوالجنات                                                                                                    |                                                                                                    |                                                                                                    |                                                                                                    |
|----------------------------------------------------------------------------------------------------|----------------------------------------------------------------------------------------------------|----------------------------------------------------------------------------------------------------|----------------------------------------------------------------------------------------------------|
| manifest in an                                                                                                    | المربق و العولي بالتنتيخية و ريد تميان و معهود مدرك<br>المتعملين برك الملاقية الأربانين 4 (كاريز)                                                                                                    | ighter friends                                                                                                    | No. of Arrists and Arrists and Arrists                                                                                         |
|                                                                                                    | الهاد المتله عليه يشاليا                                                                                                    | Turpenante aplane                                                                                                    |                                                                                                    |
|                                                                                                    | فتعر عدينا وتباط اللح بحنان المحتكان                                                                                                    |                                                                                                    |                                                                                                    |
| ورو بحوش والشيات                                                                                                    | ه و رین نمراند و معون بخوش مدراد مسینامی                                                                                                    |                                                                                                    |                                                                                                    |
| ف مماطق کاردا                                                                                                    | انچ، کارشناسچ، کارشناسج، ارشند، دک                                                                                                    | مرای عمودد(برشک                                                                                                    | ب و علوم آرمایشگاهای)                                                                                                    |
| الرقته الأترجر:                                                                                                    |                                                                                                    |                                                                                                    |                                                                                                    |
| Seam June a .                                                                                                    | با معالیت از طوق ندوف ایسانی جنب رشنه هم                                                                                                    | د هرو جناری (برساند                                                                                                    | سارف، رامولورف، هوشیرای، ۱۸۵۰ عمل و                                                                                            |
| And where ages                                                                                                    | وقهاكه رفاه بالمسجولان                                                                                                    |                                                                                                    |                                                                                                    |
| ت اخد سينت رسلو                                                                                                    | بم منبعات بلاه به معاونت بالمنجوب والمنكاه الم                                                                                                    | ود مخدكم استان خود مرا                                                                                                    | under Re                                                                                                    |
| a partie à metaliste                                                                                                    | مصفق فيلات (درمان ته مقان البني باشتكاشي د<br>(دماد با مطلب) مكاني (القان                                                                                                    | فليتحا ليدع                                                                                                    |                                                                                                    |
| للارب ملاح                                                                                                    |                                                                                                    |                                                                                                    |                                                                                                    |
| rissis day . Off ficks                                                                                                    | when some differentiation of the spectra makers                                                                                                    | -Othering Abler                                                                                                    |                                                                                                    |
| جربجه قبلد کوهید.<br>مل الها ارسالا و ر                                                                                                    | ، موقت درواقت بمورد ایدخواهمیمند است، <b>۱۹۸۵ کار</b><br>پرسید پسدایی ایران استان مقانود.                                                                                                    | et device of the standard by                                                                                                    | ه بست به آدوب ز دانشگام غلوه بوشکام                                                                                            |
| به در سورتی این کون<br>- دهنه دار برای است                                                                                                    | الی، موقت معقود شود<br>منبعاد محتمد که به استان جدافل لا نفر رسیده باشد.                                                                                                    | والبديك والمدوها بوب                                                                                                    | لحظمام مراجع وسعما واستقيا أتدره شر                                                                                            |
| میں بینان میڈ او<br>میں میں کو اقدر او                                                                                                    | مناهم محدم منظوماً به أكلتك الاست فانعد فاستنت الاستنت. الانه<br>وقدت المسالك مطلبية                                                                                                    | ر و تغییر و اسک بموده و                                                                                                    | طبيق دكمة فاسال واللا بداهمت صفحه ال                                                                                           |
| a sense a fina da antes<br>la sense a contra a contra<br>la contra a contra a contra                                                                                                    | داخت <u>انی شده</u><br>وجهانهای کنیاه اینبد و بعد از بیاست هیم را نامیل و ا<br>میرید                                                                                                    | سکی بنوند و از طریق داشت                                                                                                    | يسابه فنقاءر همين مفجحاة جنوته يستدار                                                                                          |
| مكسى وركاب سادون                                                                                                    | م وحر جنبي مربيد (ينظ يبتحد منك عند) الله                                                                                                    | Courses active Headed                                                                                                    | a 500pe and a water state 3000                                                                                                 |
| کواهای استام کار<br>بلت کارکای اساله ا<br>و ماه وسال ما سو<br>معروش کارکان د                                                                                                    | المانين الجالم حكم كمكتبين كه إن أن عنت سيطون التر<br>المانية الموجل الألم الوطن المانيا والم المحراة الت<br>والموال الموجلي الألم الوطني المانيا عاراته المحراة الت                                                                                                    | شده باشد با گرافی از قط<br>ر ماهوریده امورشی ایرامی از<br>ولی بیمه این (سویر اشاره                                                                                                    | که با قبد مصحفات شناسیانه الدخارات تا<br>اف بیمه با بامه رسیفی از العین استفادی) ا                                             |
| and a superior should be also                                                                                                    | - مصامر من الإيرار بيوردارد- البوراني بايكان البوز من بالتحد                                                                                                    | when the many series and                                                                                                    | which a warm is a reaction of the states of                                                                                    |
| an anna an                                                                                                    |                                                                                                    |                                                                                                    |                                                                                                    |
| یها دارین آموسیگاه<br>می های است.<br>در<br>در بریافت سرابط گو<br>ای بیابید                                                                                                    | یر که بعد از ازمام دوره در تیکید. معوودید در دوره قام<br>است مدا بازیر سبب میروز گوهی مواد دوره است.<br>هی استار کار <mark>ی بیان</mark> را کنباد کنید در میرب سانسی گو                                                                                                    | ر استنباب بدروانه می شود.<br>ها انها را بین از درطان از<br>وهای اذر ایواهشها است.                                                                                                    | بوی بوره اشتماد، بعوان کوهرد کر برای<br>سنگاه معل بعمیل در است. گوهی کار ا<br>ام مود را روی برگه این بوشنه در این گوه          |
| یجار دارینی آموسیلاده<br>میں هاین آموسیلاده<br>در برواحد سرابط گوا<br>ایراد الارس                                                                                                    | ید که بعد از اندام دوره درشگیر معومید. در دوره طال<br>است اندا بازیر است میشور گواهی مواد دوره دست.<br>اهی اسام کاررویی را کلیاه کلید درموردا سانسی ک                                                                                                    | د استنبین بازیهای مین این تیون<br>می تنهر را سن از درباهند از<br>راهنی اثار مواهد مید است.                                                                                                    | این بوده اشتخاب مواد گواهم ایر برگر<br>نشگاه همان محمل در استخاب گوهی ایر<br>ام مود را روی برگه این بوشنه در ایرل گوه          |
| وی دینی اموسکاده<br>در روینی اموسکاده<br>در روینی سرایط کو<br>ایاد الایم<br>00 سرید اسکی د                                                                                                    | ید که بعد فر ایمام دوره وزندگی مصوفی می وید وزندگی<br>است. اینا فرایز دارند است. میروز گوهش میوند برد میره باشد<br>هایی اصفار کارینیوی را کلیلد اشت. در مورد است. م<br>است. در مدیر بالات ۱۹۵۹ ترکی وزید الایات ایرسال در ایران                                                                                                    | ر المسمور بالمولاي ولي المراج<br>العالي الله المولفات على المراجع المراجع ا                                                                                                    | ینون میں اسمین میں کرانی کرانی کر<br>ان اور اور اور اور اور اور اور اور اور اور                                                |
| ی این این ایریک<br>ایر این ایریک<br>در بینی<br>ایر ایر<br>۵۰ ایریک<br>ایری ایریک<br>ایری ایریک                                                                                                    | یر که بعد فرار ادام دوم وزیرکی میجهد. در دوره قائم<br>است ادا فرار دارند استور کوهش مورد دوره است.<br>هم اصفر کار پیچو را کلیلا اشت. درمون اساسی کو<br>در دارد در در این ۱۹۵۹ در و زرد ایران ایران ایران در در<br>وه                                                                                                    | ی استفاده بر برای می از می این این ا<br>این این این این این این این این ا<br>واقعی این این این این این این این<br>این این این این این این این این                                                                                                    | ینون بین است. بری کار این این اور اور اور اور اور اور اور اور اور اور                                                          |
| ی این این ایریک<br>ایر این ایریک<br>ایری ایری<br>ایری ایری<br>ایری ایری<br>ایری ایری<br>ایری ایری                                                                                                    | یر که بین فرار اینام نامین وزیر توییز میتوین بین و اینا شاه<br>این استار افزیریون را اینام اینار می در میرین اساسی ا<br>                                                                                                    | ر المعادر میراند و میراند و میراند از<br>روههی افرا را میروشند                                                                                                    | الای است استند بر می گراند را این از این از این این این این این این این این این این                                            |
| یجار دادن آموستگاه<br>در<br>در جریاف سراید گو<br>در بینانی<br>در این این<br>این<br>در این این<br>در این<br>در<br>د<br>م<br>د<br>م<br>م<br>م<br>م<br>م<br>م<br>م<br>م<br>م<br>م<br>م<br>م<br>م<br>م<br>م                                                                                                    | یر که بین از راهاند تا هر وزیر کیدر میچید. بین دوره این<br>هنی استار افزارینیو را افزار استار استار می از این این<br>است و مسار باش ۱۹۹۱ می باید است ایر این این این<br>یه<br>یه<br>سین                                                                                                    | ر استیم بریان این این این این این این این این این                                                                                                    | الای میں اصفاد پر میں کولایے کر ہیں۔<br>نیٹٹن میں حمل پر قسمہ کولایے کر این<br>او جو را روی برگہ ای بولیہ پر ایل کول           |
| ای از این می این اورمان<br>این این اورمان<br>این این<br>این این<br>این<br>این این<br>این این<br>این<br>این این<br>این<br>این این<br>این<br>این این<br>این<br>این این<br>این<br>این<br>این این<br>این<br>این این<br>این<br>این این<br>این<br>این این<br>این<br>این<br>این<br>این<br>این<br>این<br>این<br>این<br>این                                                                                                    | یر که بین از راهاند تا هر وزیر کیم میچید. بر هاره قرار<br>اهی است کار روی را اینده شده در مورد است.<br>مرد با معد راهه افتا این راید است. است است.<br>م<br>بین دریه نصبه ی<br>بین دریه است اهار وطنه زیران افزاده                                                                                                    | ر المیترین بریانی میشور این این این این این این این این این این                                                                                                    | یا این ایند است. بر سینی کوهی کردی این<br>اینگان ایدار ایمان بر است. این کردی این<br>ام ایو، را روی برگه این بوشنه ایر این کرد |
| یس می می اورستان<br>بیل ایری اورستان<br>در ایری ایری<br>ایری ایری<br>ایری ایری                                                                                                    | این که بین از راهاند تاریخ وزنیکی میجود. این دارد قرار<br>اهی استار کاری پی را الباد البت مرصوب این دارد.<br>استار استار باشار الباد البت مرصوب استار الباد<br>می مراد استار باشار الباد البت میشد.<br>می<br>می نیاد مید الباد و طبقه از بای میشود<br>میش نیاد میدواند روانی بای میشو میشو                                                                                                    | ر المستخدم مربوطی میرونی وی سرم<br>این این را میروشد                                                                                                    | ینٹی میں میں ہوتی ہوتی کو کریں کر اور اور اور اور اور اور اور اور اور او                                                       |
| این است به است این است.<br>این این است است.<br>این این است.<br>این این است.<br>این این است.<br>این این است.<br>این این این این این این این این این این                                                                                                    | یر که بین فرار اینام تا می وزیر توییز میتوید بین و در طرف<br>اس استار افزیریون را اینام این در می می می بینی می در<br>محمد با مسر رامی ۱۹۹۹ عالی ولید است از سال می اینان<br>می اینان می بین اینان و والیه ایران افزایت<br>می بین می می می والیه ایران افزایت<br>اینان می می اینان می اینان اینان                                                                                                    | ر المستخدم میروند میروند میروند از<br>این این این را میروند. است ا<br>وهنی ایار میروند. این این ویژ است<br>را میرار به شد ایر بین ویژ این                                                                                                    | الاین است.<br>بینگان بیش میشن بر هیشت کوهی کور<br>بر مود را روی برگه این بوشت در میل گوه                                       |
| الا المراجع المحاصلة<br>المراجع المراجع المحاصلة<br>المراجع المراجع المراجع<br>المراجع المراجع المراجع<br>المراجع المراجع المراجع المراجع المراجع المراجع المراجع المراجع المراجع المراجع المراجع المراجع المراجع المراجع<br>المراجع المراجع المراجع المراجع المراجع المراجع المراجع المراجع المراجع المراجع المراجع المراجع المراجع المراجع<br>المراجع المراجع المراجع المراجع المراجع المراجع المراجع المراجع المراجع المراجع المراجع المراجع المراجع المراجع<br>المراجع المراجع المراجع المراجع المراجع المراجع المراجع المراجع المراجع المراجع المراجع المراجع المراجع المراجع<br>المراجع المراجع المراجع المراجع المراجع المراجع المراجع المراجع المراجع المراجع المراجع المراجع المراجع المراجع المراجع الم<br>المراجع المراجع المراجع المراجع المراجع المراجع المراجع المراجع المرح المراجع المر                                                                                                    | یر که بین ایران این ترکیم و ترکیم میجود. بین و این شرک<br>اس استار این روید (۱۹۹۵ می و تیکیم میجود این این این این این این این این این این                                                                                                    | ر المستخدم میروند میروند میروند این<br>راهین اگر ایروهشتمیند است.<br>راهین اگر ایروهشتمیند است.<br>راهیز به شد از بین ویرو است.                                                                                                    | الای میں اصفاد پر میں کولار کر ہیں۔<br>انگار میں اصفاد پر میڈی کر کولار کر کو                                                  |
| این می بود<br>این این ایوسید<br>این این ایوسید<br>این ایس<br>این ایس<br>ایس<br>ایس<br>ایس<br>ایس<br>ایس<br>ایس<br>ایس                                                                                                    | ی که بین از راهان داده بردی بردی میرویی بر را و در های<br>اهی استار افزاریی را افزار شده میدر میرویی بر را و در های<br>استار استار افزاریی را افزار شده میدر میرویی استار استار<br>بین<br>بین<br>میروی میره سیسی<br>میروی میره میروی و این میروی افزار<br>میروی میره میروی و میرو این افزار<br>استار این میرو و میرو این افزار این<br>میروی<br>میروی این میرو و میرو این این میرو میرو<br>این این میرو این این این این این این این این این این                                                                                                    | ر المستخدم میروند میروند این این این این این این این این این این                                                                                                    | ینان میں معملی پر ایسی کرتی کر ہیں۔<br>بینان میں معملی پر ایس کرتی کر اور اور اور اور اور اور اور اور اور او                   |
| این به می او میکند<br>این این او میکند<br>این این او میکند<br>این این او میکند<br>این این این این او میکند<br>این این این این این این این این این این                                                                                                    | یے کہ بین اور اوراد دارد ہونے کرنے میں میں ہیں ہیں ورد قرار<br>اس کے دینا اور اور ایک اور اور ایک ایک ایک میں میں ہیں ایک ایک ایک<br>ایک ایک اور ایک ایک ایک ایک ایک ایک ایک ایک ایک ایک                                                                                                    | ر المیشور بر این این این این این این این این این این                                                                                                    | ینٹی میں معمل پر میں کرتے ہیں ہیں۔<br>او میں ایو براہ او بی براہ او بی بی                                                      |
| این می بود<br>این این این این می این<br>این این این این می با<br>این این این<br>این این<br>این این<br>این این<br>این این<br>این این<br>این این<br>این این<br>این<br>این<br>این<br>این<br>این<br>این<br>این                                                                                                    | یے کہ رہم کی اردام دارم ہونے کی سے معجود ہی ہوئی ہیں۔<br>اس کہ رہم کی اردوار دارد ہونے کی سے معجود ہیں ہوئی ہیں۔<br>اس مارد اس میں رادی 100 دیتی رادے اس می ایک اور ایک ایک<br>پر<br>بی دریاد محمد اللہ وطیفہ کردارہ گزرادی<br>ایک دیتی ہوئی مدینی ہوا ہیں ایک منیو معی<br>میں میں ہوتی ہو میں ہوتے کی ایک ایک<br>یہ میں ہوتے ہو میں ہو کہ ایک ایک ایک<br>پر میں ہوتے ہو میں ہو کہ ایک ایک ایک ہو ہو ہو ہو ہو ہو ہو ہو ہو ہو ہو ہو ہو                                                                                                    | ر المستخدم مربوطی میرونی<br>بیشن الار میروشندست است.<br>وهنی الار میروشندست است.<br>ر میار به مد از این ومر می                                                                                                    | الاین است.<br>بینگان بیش میرد این میرد بر هیش کوهی کوش<br>هر مود را روی برگه این بوشیه در هیل گوه                              |
| الا المراجع المحافظة المحافظة المح<br>المحافظة المحافظة المحافظة المحافظة المحافظة المحافظة المحافظة المحافظة المحافظة المحافظة المحافظة المحافظة المحافظة المحافظة المحافظة المحافظة المحافظة المحافظة المحافظة المحافظة المحافظة المحافظة المحافظة المحافظة المحافظة المحافظة المحافظة المحافظة المحافظة المحافظة المحافظة المحافظة المحافظة<br>المحافظة المحافظة المحافظة المحافظة المحافظة المحافظة المحافظة المحافظة المحافظة المحافظة المحافظة المحافظة المح                                                                                                    | اس که روی فرار اوراد تا هر وزیر کونی میشود. وزیر اوره قرار<br>اس که روی فرار اوراد تا هر وزیر کونی میشود میشود. وزیر اوره قرار<br>اس که استار اوراد روی وال ایران ایران ایران ایران ایران ایران<br>میرو<br>میرو<br>ایران میرو ایران ایران ایران ایران ایران<br>ایران ایران ایران ایران ایران ایران ایران<br>ایران ایران ایران ایران ایران ایران<br>ایران ایران ایران ایران ایران ایران<br>ایران ایران ایران ایران<br>ایران ایران ایران ایران<br>ایران ایران ایران ایران<br>ایران ایران ایران ایران<br>ایران ایران ایران ایران ایران<br>ایران ایران ایران ایران ایران ایران<br>ایران ایران ایران ایران ایران ایران<br>ایران ایران ایران ایران ایران ایران ایران<br>ایران ایران ایران ایران ایران ایران<br>ایران ایران ایران ایران ایران ایران<br>ایران ایران ایران ایران ایران ایران ایران ایران ایران ایران<br>ایران ایران ایران ایران ایران ایران ایران ایران ایران ایران ایران ایران ایران<br>ایران ایران ای | ر المستخدم مربقها المربق المربقة المربقة المربق                                                                                                    | ینان میں اصفاد پر ایسیکی تھی ہے۔<br>ان کار میں اصفاد پر ایسیکی تھی ہے۔<br>او موہ را روی براہ ای این ولیہ ہر میں تو             |
| الا العام المحافظ المحافظ المحافظ المحافظ المحافظ المحافظ المحافظ المحافظ المحافظ المحافظ المحافظ المحافظ المحا<br>المحافظ المحافظ المحا<br>المحافظ المحافظ المحافظ المحافظ المحافظ المحافظ المحافظ المحافظ المحافظ المحافظ المحافظ المحافظ المحافظ المحا                                                                                                    | ی که بین از راهان داده برد کرده میرد کرد.<br>است که بین از راهان داده برد کرده میرد این میرود بین از این ا<br>است دست داده در این این این این این این این این این این                                                                                                    | ر المیترین الیرونی الیرونی الیرونی الیرونی الیرونی الیرونی الیرونی الیرونی الیرونی الیرونی الیرونی الیرونی الی<br>والیی الیر الیرونی الیرونی الیرونی الیرونی الیرونی الیرونی الیرونی الیرونی الیرونی الیرونی الیرونی الیرونی الیرو                                                                                                    | ینانی میں اصحاب پر این کریے کریے کریے کریے ہیں۔<br>اور میں را روی برگہ اور این این ہے۔                                         |
| الا التي المحافظ المحافظ المحا<br>المحافظ المحافظ المحافظ المحافظ المحافظ المحافظ المحافظ المحافظ المحافظ المحافظ المحافظ المحافظ المحافظ المحا<br>المحافظ المحافظ المحافظ المحافظ المحافظ المحافظ المحافظ المحافظ المحافظ المحافظ المحافظ المحافظ المحافظ المحا<br>محافظ المحافظ المحافظ المحافظ المحافظ المحافظ المحافظ المحافظ المحافظ المحافظ المحافظ المحافظ المحافظ المحا محا<br>محافظ المحافظ المحافظ المحافظ المحافظ المحافظ المحافظ المحافظ المحافظ المحافظ المحافظ المحافظ المحافظ المحا محا<br>المحافظ المحافظ المحافظ المحا المحافظ المحافظ المحافظ المحافظ المحافظ المحافظ المح                                                                                                    | ی کرد بین از راهاند داده مونی کردی میرویی بین و در هاره الله<br>است است کار روید داده مونی کردی میرویی بین و در هاره<br>است با محمد راهای 100 میرو در اعتباد است ارسان است.<br>م<br>م<br>م<br>م<br>م<br>م<br>م<br>م<br>م<br>م<br>م<br>م<br>م<br>م<br>م<br>م<br>م<br>م<br>م                                                                                                    | ر المیشور بر این الیکی الیکی الیکی الیکی<br>الیکی الار میراند. این الیکی الیکی الیکی<br>الایکی الار میراند. این این الیکی الیکی                                                                                                    | ینٹلان شمار استخبار بر ویند کالایو کر این این<br>ام جو را روہ براہ ای ویند پر ایل کرت                                          |
| الا المراجع المحافظ المحافظ المح                                                                                                    | اس که هم از ادامه دارم مرتبع کمی میروید. بر مرد هیه<br>اسی است کار روید دارم مرتبع کمی میروید. بر مرد هیه<br>اسی است کار روید را انباط شد. در سی اسی است اس<br>مرد با محمد رامه 100 میرود اس اسی است است اس<br>مرد بین میروا محمد اسی کمی میرود<br>میرود میرو<br>میرو<br>میرو<br>میرو<br>میرو<br>میرو<br>میرو<br>میرو                                                                                                    | ی استفاده میکند میکند این این این این این این این این این این                                                                                                    | ینافی میں است. بر میں کو الیے اور اور اور اور اور اور اور اور اور اور                                                          |
| الا المراجع المحالية المحالية المح                                                                                                    | ی که بین از راها ماده و یکی می میچید بین و بین ایل ا<br>اس که است کار روید با ایل ا ایل این این می این ایل ایل ایل ایل ا<br>اس ایل ایل ایل ایل ایل ایل ایل ایل ایل ایل                                                                                                    | مراجع المراجع مراجع مراجع المراجع مي المراجع المراجع المراجع المراجع المراجع المراجع المراجع المراجع المراجع ا<br>والعرب الذر المراجع المراجع المراجع المراجع المراجع المراجع المراجع المراجع المراجع المراجع المراجع المراجع الم                                                                                                    | ینٹیکن میں معملی پر کی کری ہے۔<br>یہ مور را یہ براہ براہ ای بوشہ پر ایل گیا۔                                                   |
| الا المراجع المحافظة المحافظة المح<br>المحافظة المحافظة المحافظة المحافظة المحافظة المحافظة المحافظة المحافظة المحافظة المحافظة المحافظة المحافظة المحافظة المحافظة المحافظة المحافظة المحافظة المحافظة المحافظة المحافظة المحافظة المحافظة المحافظة المحافظة المحافظة المحافظة المحافظة المحافظة المحافظة المحافظة المحافظة المحافظة المحافظة<br>المحافظة المحافظة المحافظة المحافظة المحافظة المحافظة المحافظة المحافظة المحافظة المحافظة المحافظة المحافظة المح<br>المحافظة المحافظة المحافظة المحافظة المحافظة المحافظة المحافظة المحافظة المحافظة المحافظة المحافظة المحافظة المحاضة الم                                                                                                    | اس که هم از ادامه دارم مرتبع کمی میروید. بر مرد هیه<br>اسی است کار زیران است کمی کرد کرد<br>اسی است کار زیران را است که می است است است است<br>مرد است است را ۱۹۹۵ می است است است است است<br>مرد است است است است و است است است است است ا<br>است است است<br>است است است است است است است<br>است است است<br>است است است است است است است ا<br>است است است است است است است ا<br>است است است است است است است ا<br>است است است است است است است ا<br>است است است است است است است ا<br>است است است است است است است ا                                                                                                    | ی استفاده میکند میکند این میکند<br>این این این این این این این این این این<br>این این این این این این این این این این<br>این این این این این این این این این این                                                                                                    | ینافلان همان است.<br>به مور را بوی برگه ای بوشه می این گوه                                                                     |
| الا المراجع المحافظ المحافظ المحاف<br>المحافظ المحافظ المحافظ المحافظ المحافظ المحافظ المحافظ المحافظ المحافظ المحافظ المحافظ المحافظ المحافظ المحاف                                                                                                    | ی کرد بین از رادید در بر بر کیشی میریی بین و در هید کلی<br>اسی است کار روی و اعتیاد شدی بین کیشی میریی بین و در ها<br>اسی است کار روی و اعتیاد شد. در سی اسی اسی اسی ا<br>و<br>و<br>و<br>و<br>اسی ا<br>ا<br>و<br>ا<br>ا<br>ا<br>ا<br>ا<br>ا<br>ا<br>ا<br>ا<br>ا<br>ا<br>ا<br>ا<br>ا<br>ا<br>ا<br>ا                                                                                                    | ی استفاده میراند میراند و سیاسی این<br>این این این این این این این این این این<br>این این این این این این این این این این<br>این این این این این این این این این<br>این این این این این این این این این<br>دادن این این این این این این این این<br>این این این این این این این این این                                                                                                    | ینانی میں معمد پر میں کور ہے ہیں کر ہیں۔<br>اس میں را روی برگہ ای بوت ہے جات ہے اس کور<br>                                     |
| الا المراجع المحالية الورسانية<br>المراجع المحالية الورسانية<br>المراجع المحالية<br>المراجع المحالية<br>المراجع المحالية<br>المحالية المحالية<br>المحالية الم | اس که بین قرار اسام داده بود کینی میسید. بی و این قرار<br>اس که بین قرار اس داده بود کینی می سیدید بر بین و این قرار<br>اس می اسام افزار روین را الداد الله الله در می و این قرار<br>می ا<br>می اس می این است را اس افزار الله الله الله الله الله الله الله ال                                                                                                    | المراجع معرف المراجع معرف المراجع المراجع | ینانی میں معمل پر میں کوری ہے ہیں کر<br>اور میں را روہ برگہ اور میں سے میں کور<br>                                             |

سامانه الكترونيكي درخواست مدارك

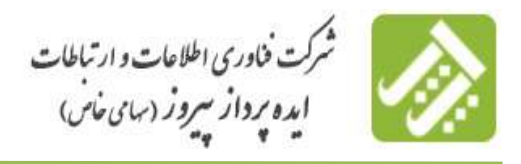

امکان دارد برای این درخواست احتیاج به، <mark>به روز رسانی آدرس</mark> باشد که از طریق منوی پایینی ارسال مدارک می توان اینکار را انجام داد.

\*\*\* آدرس دقیق برای ارسال گواهینامه درخواستی با آدرس ابتدایی می تواند متفاوت باشد. \*\*\*

|                                     |                                              | واسمع                                    | درس دقبق براقد ارسالد کواهیشامه درج                                                                                                    |
|-------------------------------------|----------------------------------------------|------------------------------------------|----------------------------------------------------------------------------------------------------|
| بالملافة تستدو ارتساك ورقوا سنسا    | برموسين به أنا أيرس لإستاد من الرده بر روا   | متحدث أمتحمن الحالوهين                   | (6) الطواريس از ارسال تعرفين مدارك و<br>البلار تعليم.                                                                                                    |
|                                     |                                              |                                          | al and in the second second second                                                                                                    |
|                                     |                                              |                                          |                                                                                                    |
| 4                                   |                                              | ~                                        | 61494-117 <sup>-</sup>                                                                                                    |
|                                     | المياريان الريمين ا                          |                                          | -                                                                                                    |
|                                     | 1.12                                         |                                          | inep                                                                                                    |
|                                     | i and a single a                             |                                          | in the letter of the letter of |
|                                     | Performance with 25 "                        |                                          | state -                                                                                                    |
|                                     |                                              |                                          | - market -                                                                                                    |
|                                     |                                              |                                          |                                                                                                    |
|                                     |                                              |                                          |                                                                                                    |
|                                     |                                              |                                          |                                                                                                    |
|                                     | when the merine of the mass is a first       | 1 10 10 10 10 10 10 10 10 10 10 10 10 10 | then it of the because and a                                                                                                    |
|                                     |                                              |                                          |                                                                                                    |
|                                     |                                              |                                          |                                                                                                    |
|                                     |                                              |                                          |                                                                                                    |
|                                     |                                              |                                          |                                                                                                    |
|                                     |                                              |                                          |                                                                                                    |
|                                     |                                              |                                          |                                                                                                    |
|                                     |                                              |                                          | and the second second                                                                                                    |
|                                     |                                              |                                          | and the second second se                                                                                                    |
|                                     |                                              |                                          |                                                                                                    |
| تىنىدە بويىقا لىخانى با تىغارە داخت | ، بحصيات برای مقاطع کاردانت با باغری درخواست | مانه و ربر مدرات و مطور مدرا             | = 🖸 ساری و آبرسی که اصبو و تحویل کند                                                                                                    |

چنانچه دانش آموخته توضیحاتی در جهت تسریع روند بررسی درخواست دارد در قسمت توضیحات وارد و جهت ارسال مدارک باید آدرس محل سکونت فعلی خود را تایید و بر روی دکمه <mark>ثبت و ارسال نهایی</mark> کلیک نماید.

۲,۳. مشخصات

در این صفحه مشخصات دانش آموخته که در زمان ثبت نام در سامانه وارد نموده و توسط اداره دانش آموختگان تایید گردیده است قابل مشاهده می باشد.

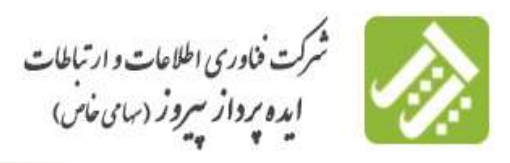

سامانه الكترونيكي در نتواست مدارك

| 3         |  | X            |                                | سات                   |                                                    | 1                                |
|-----------|--|--------------|--------------------------------|-----------------------|----------------------------------------------------|----------------------------------|
|           |  |              |                                |                       | 440                                                | مشخصات دانيتن اموء               |
|           |  |              | بام خانوادگچ:                  |                       |                                                    | Carlo.                           |
|           |  | 1372 / 7 / 4 | ناريخ نولد:                    |                       | -                                                  | بابر يدرز                        |
|           |  | کیلان        | استنابه محل نولدة              |                       | رشت                                                | بشبهر محل بولده                  |
|           |  |              |                                |                       |                                                    | سماره سناسناهما                  |
|           |  | كيلات        | استات محل مندور.<br>مسالستامیه |                       | رخيك                                               | منسور محل مسدور<br>مسالحه:       |
|           |  |              |                                |                       |                                                    | کد مادی:                         |
|           |  | مناهل        | وشميت ناهل:                    |                       | -                                                  | 1 Gaganitit                      |
| 1395 1393 |  |              | کیلان-دانشگاه علوم پرشکی       | ر.<br>کارشنایی بیوسته | ی و منطق تابید دانشگ<br>برستاری<br>بد توسط دانشگاه | <sup>2</sup> خود انتهار<br>2 بار |
| 1295 1293 |  |              | گیلاب-دانشگاه علوم پرشکی       | کارشنابسی پیوسنہ      | بد توسط بالنانگاه<br>                              | 2                                |
|           |  |              |                                |                       | يت ا                                               | مشخصات محل سكو                   |
|           |  | وجرات        | استغانية                       |                       | مهرات                                              |                                  |
|           |  |              | حيايات فرعات                   |                       | أصلحن                                              | حيايات اسلانيا                   |
|           |  |              | YullMa                         |                       |                                                    | 1947.00                          |
|           |  |              | رنگ/واخدا                      |                       |                                                    | rutai>luo/gasiaa                 |
|           |  |              | کد بسدی 10 رقمی،               |                       |                                                    | 1000alla                         |
|           |  | 021          | كى ئىلىنى ئىسھر سىمات:         |                       | _                                                  | للغى:                            |
|           |  |              |                                |                       |                                                    |                                  |

# ۲,۴ بررسی

کلیه بررسی های انجام شده برای هر کدام از درخواست ها و روند آن در سازمان و همچنین اینکه درخواست در چه وضعیتی می باشد در این قسمت قابل مشاده است که با کلیک کردن بر روی ((برای مشاهده پیام کارشناس اینجا کلیک نمایید)) دانش آموخته می تواند پیام کارشناس را مشاهده نماید. در این قسمت نام کارشناس و شماره تماس کارشناس در اختیار دانش آموخته قرار داده شده تا در صورت نیاز با ایشان تماس حاصل فرمایند.

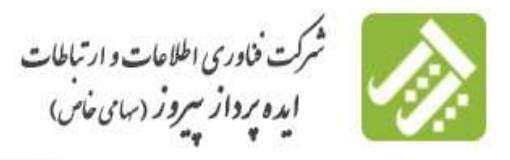

سامانه الكترونيكي درخواست مدارك

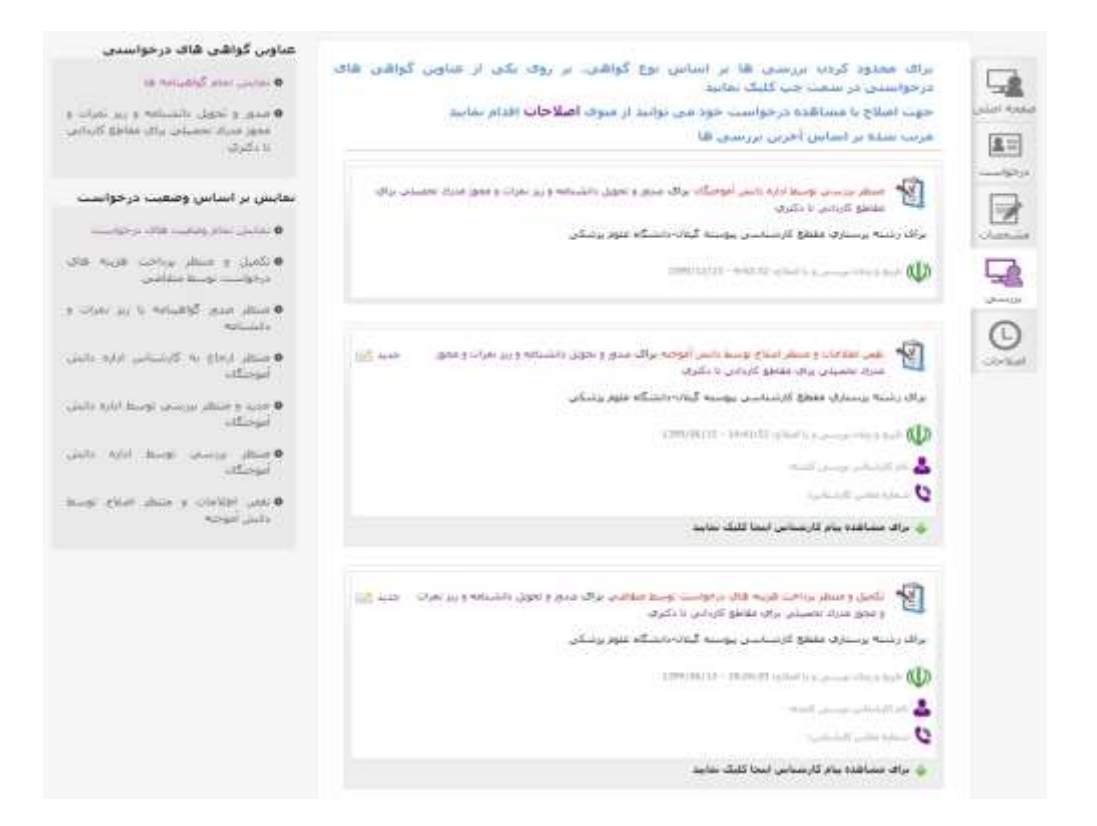

عناوین درخواست های دانش آموخته نیز در سمت چپ صفحه در عناوین گواهی های درخواستی قابل مشاهده است. جهت پیگیری و دسترسی به هر کدام از درخواست ها دانش آموخته می تواند روی نام درخواست مربوطه کلیک نموده و بررسی صورت گرفته بر روی آن را مشاهده نماید. همچنین دانش آموخته می تواند درخواست های خود را بر اساس وضعیت درخواست در سمت چپ صفحه با عنوان نمایش بر اساس وضعیت درخواست مشاهده نماید.

#### ۵, ۲, اصلاحات

در این قسمت دانش آموخته وضعیت آخرین اصلاحات را می تواند داشته باشد، مثلا برای درخواست صدور مدرک وضعیت تحویل به پست می توان شماره مرسوله را از این طریق مشاهده نمود. برای محدود کردن درخواست ها بر اساس نوع گواهی یا وضعیت بررسی یا درخواست دانش آموخته بر روی یکی از عناوین سمت چپ می تواند کلیک نماید. با کلیک کردن روی مشاهده درخواست می تواند وارد صفحه ای که درخواست را ارسال نموده گردد.

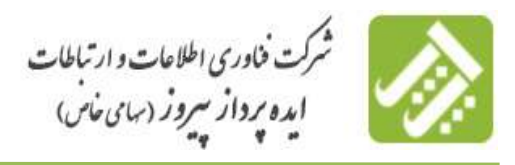

سامانه الكشرونيكي در نتواست مدارك

|                                                                                                    | In the state of the second                     |
|----------------------------------------------------------------------------------------------------|------------------------------------------------|
| ار عناوین سیمت چپ کلیک نمایید.                                                                                                    | • مانىن مائر دوميدية ما                        |
| هرتب شنده بر اساس آخرین اصلاحات و برزیسی ها                                                                                                    | • سدی و تحویل دانشنامه و زیر تمرات و           |
| مدور و نحویل دانشنامه و زیر نفرات و محور مدرك تحصیلی برای مقاطع کاردانی                                                                                                    | مىچۇ سىرك مەمىلىي بوك مەمۇر كاردادى<br>1 دكىرى |
| نا دکبری                                                                                                    | تمانش بر اساس آخرین وضعیت                      |
| ىراك رشنه يرسبارق فقطع كارشناسين بيوسنه أيقاده اشتكاه عنوم يرشكن                                                                                                    |                                                |
|                                                                                                    | • نمایش نمام وقعیت قائل در خواست .             |
| آخرين وفعيت مرجواست؛ نفض اطلاعات و منتظر البلاغ                                                                                                    | • جنبد و منظر بررسی توسط اداره دانش            |
| موسط داستی افوجیه                                                                                                    | آموختگان.                                      |
| 1400/05/17 + 11.10-40 Secbyly c 24at h Sec. Only y facts 🔱                                                                                                    | • بقص الالاغان و منطق الملاح بمنظ              |
| $\sim$                                                                                                    | والبنى أموجته                                  |
| و اسلام ومداللدة بوسور الل                                                                                                    |                                                |
| صدور و نحویل دانشنامه و زیر نمرات و محور مدرك تحصیلی برای مفاطع کاردانی<br>تا دکتری                                                                                                    |                                                |
| براک رشته برسداری فقطع کارشناست ارشد بایبوسته تقراب دانشگاه عنوم برشکی                                                                                                    |                                                |
| آخرین وصفیت درخواست: جدید و منتقل برزست توسط<br>انده داشت آسمادگان                                                                                                    |                                                |
| dTr.                                                                                                    |                                                |
| 1988/001177-1101228 Sumality of Carlos and Carlos and C |                                                |
|                                                                                                    |                                                |

برای اصلاح درخواست نیز با کلیک بر روی ا<mark>صلاح</mark> وارد صفحه درخواست ارسال شده می گردید که در صورت لزوم می توانید اصلاحات

لازم را بر روی درخواست ارسال شده انجام دهید.

## تغيير رمز عبور

دانش آموخته می تواند پس از ورود به سامانه با کلیک بر روی تغییر رمز عبور در گوشه سمت چپ بالای صفحه اقدام به تغییر رمز عبور خود در جهت بالا بردن امنیت اطلاعات و مدارک خود نماید.

|   |                                                               | -        |
|---|---------------------------------------------------------------|----------|
| · | رمز عبق قدیم را وارد نمایید:<br>رمز میور جدید را وارد نمایید! |          |
|   | رمز عبور حديد را محدداً وارد نماييدة<br>المستروي              |          |
|   |                                                               | Constant |